### HOW TO PERFORM A QUICK TEST

- 1. Select Quick test to perform a test on an unprogrammed test point instantly.
- 2. Take the ATP 2 Test<sup>®</sup> Swab out of the tube and swab the area of interest allowing the entire surface of the swab to make contact.
- 3. Place the ATP 2 Test<sup>®</sup> Swab back into the tube. Hold the swab tube firmly and use the thumb to break the valve by applying pressure against the bulb wall—about half-way up-until the blue nib inside snaps.
- 4. Once the blue nib snaps squeeze and gently shake the bulb from side to side for 5 seconds to make sure that all the reagent is released.
- 5. Open the top of the ATP Complete®2 hand held unit and insert the ATP 2 Test® Swab tube, pushing it fully into the device. Close and press "OK". In 15 seconds the unit will display the amount of contamination detected, and if the test passed or failed.

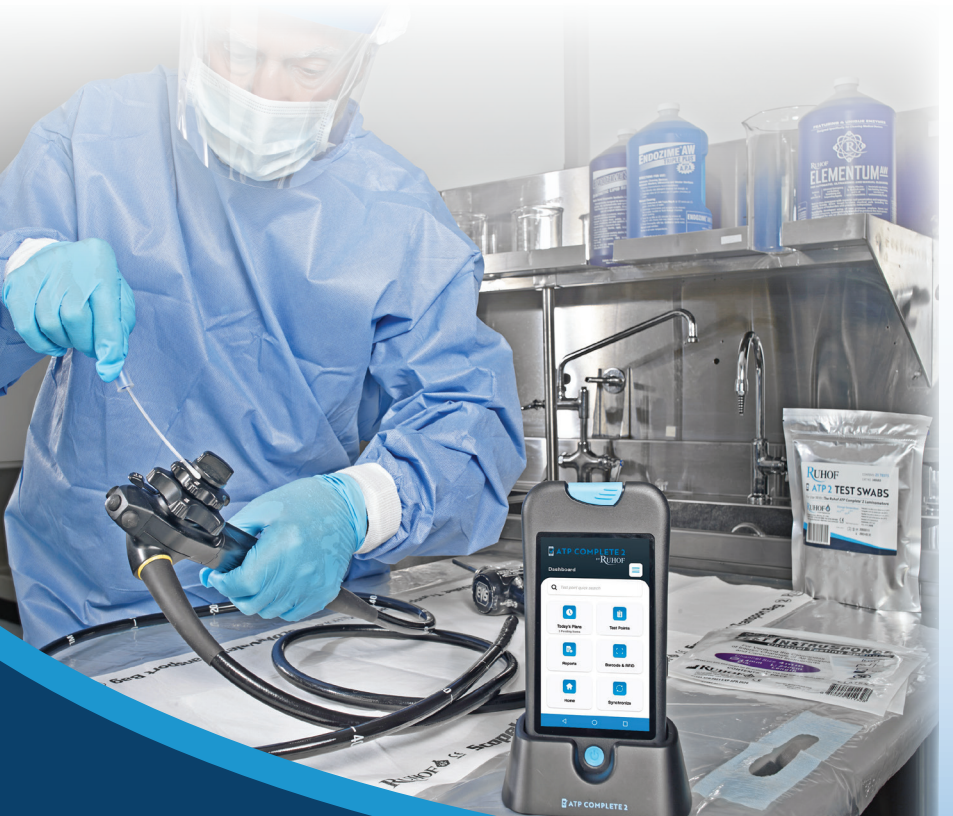

## ATP COMPLETE 2 BY RUHOF

Big Greei

"RUHOF

Û

Test Points

Barcode & RFI

0

Today's Plans

R

ESTR COMPLETES

# QUICK START GUIDE

### BOX CONTENT

1 ATP Complete® 2 Monitor 1 USB wall adapter & 1 USB-C cable located in box below device

### RUHOF

MN-012 Rev0 120622

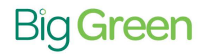

Distributed by Big Green: 1300 244 473 (AU) 0800 424 769 (NZ) | customerservice@biggreen.com.au | biggreen.com.au

### A COMPLETE CONTAMINATION MONITORING SYSTEM

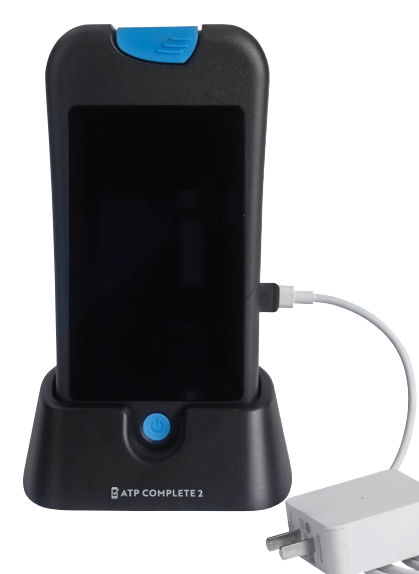

### **CHARGING YOUR DEVICE**

 Using the wall adapter and usbc cable, connect the ATP Complete® 2 and charge the device for approximately 3 hours.

### **POWERING UP THE DEVICE**

 Press the power button on the device. The screen will light up after a few seconds.

### 

BY RUHOF

### **CONNECTING TO WIFI**

1. Connecting from device Registration Screen

- a. On the device registration screen, press "Setup Wifi" button located on the right hand side of the screen.
- b. You will now be redirected to the wifi setup.

Turn on the wifi and select your wifi network.

- c. Type the wifi password and click on ok.
- d. Press the back button to return to the registration screen.
- (Left arrow on the bottom of the screen).

### **DEVICE REGISTRATION**

The supervisor/administrator received an email with login credentials .

If you are not the supervisor/administrator, please contact that individual for Login credentials to access the ATP Complete 2 web portal for handheld registration.

#### On a Laptop or Desktop Computer:

1. Access the ATP Complete 2 web portal at https://rctestnow.com/en-US/auth/login and sign in using the provided administrator login credentials.

2. On the Welcome Page, navigate to the "Handhelds" tab and click on "Activate"

on the top right side to bring up an activation window.

3. Click on "Create New Activation Code" to generate a code to activate your device.

| Activate new Handhelds | c ×                        |
|------------------------|----------------------------|
| Delete Code            | Create New Activation Code |

#### On the Device:

- On the registration page, enter a unique device name of your choosing. (example: Department Name or Facility Name)
- 2. Enter the generated Activation Code from the web portal into the device.
- 3. Tap on "Register Device". The device will synchronize to the web portal after a few seconds and you will see a green pop up saying "Handheld registered".

Note: As soon as the device is registered, it will appear in the list of devices in the handhelds tab.

### LOGIN:

- On the login screen, Type the username and password. (This is the same username and password used to login to the web portal.) Press on Login.
- 2. Once logged in, you will be asked to allow permissions. Note : Allow all these permissions. These are required for the app to function correctly. Disallowing any of these permissions may cause the app to malfunction.
- 3. You will now be asked to re-enter your password. Please follow the prompt.

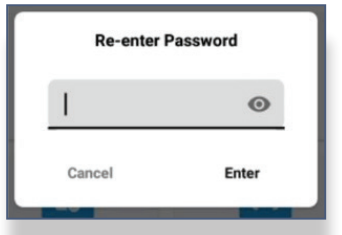

 You will be asked to Synchronize the device. Press Start to synchronize and wait until it finishes. A green popup will show "Synchronize Successful" to indicate it finished synchronizing.

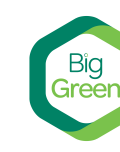

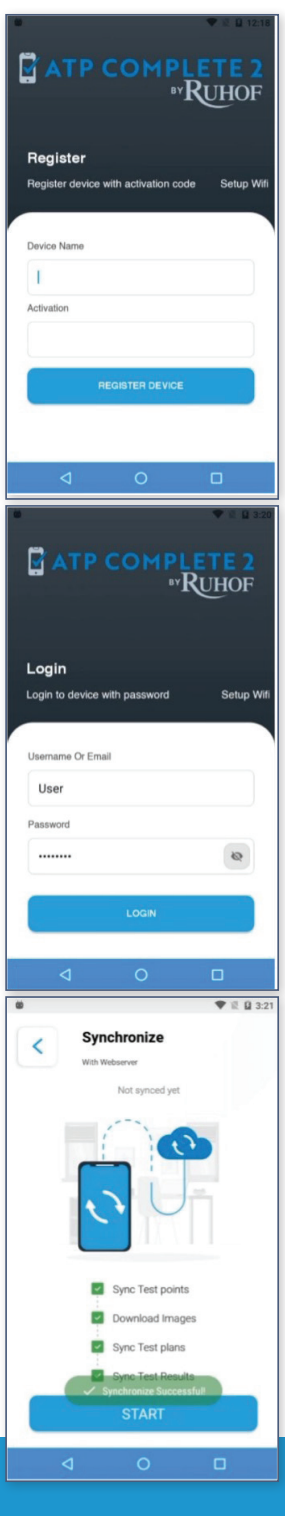

#### A COMPLETE CONTAMINATION MONITORING SYSTEM